### Εφαρμογές Πληροφορικής Μάθημα 17° - Πίνακες (ΙΙ)

Μαθημά 17 - Πινακες (ΙΙ)

Σήμερα θα μάθουμε και άλλα ενδιαφέροντα για να εμπλουτίζουμε τους πίνακες... • **Θεωρία...** 

### ΠΑΡΑΜΕΤΡΟΙ ΤΗΣ ΕΤΙΚΕΤΑΣ <TD>...</TD>

Οι παράμετροι που τοποθετούνται (<u>προαιρετικά</u>) στην ετικέτα <TD> **επηρεάζουν και αφορούν MONO το συγκεκριμένο κελί** και παρουσιάζονται παρακάτω:

| ΠΑΡΑΜΕΤΡΟΣ | ΣΗΜΑΣΙΑ                                                                                   |
|------------|-------------------------------------------------------------------------------------------|
| Align      | Καθορίζει την <b>οριζόντια στοίχιση</b> των <u>δεδομένων</u> του κελιού. Μπορεί να πάρει  |
|            | τις τιμές LEFT (αριστερή στοίχιση), RIGHT (δεξιά στοίχιση) και CENTER (κεντρική           |
|            | στοίχιση). Αν δε χρησιμοποιηθεί η παράμετρος, τα δεδομένα στοιχίζονται                    |
|            | αριστερά.                                                                                 |
| Valign     | Καθορίζει την <b>κάθετη στοίχιση</b> των <b>δεδομένων</b> του κελιού. Μπορεί να πάρει τις |
|            | τιμές BOTTOM (κάθετη στοίχιση στην κάτω πλευρά του κελιού), MIDDLE (κάθετη                |
|            | στοίχιση στο μέσο του κελιού) και ΤΟΡ (κάθετη στοίχιση στην πάνω πλευρά του               |
|            | κελιού). Αν δε χρησιμοποιηθεί η παράμετρος, τα δεδομένα στοιχίζονται κάθετα               |
|            | στο κέντρο του κελιού.                                                                    |
| Bgcolor    | Καθορίζει το <b>χρώμα του υποβάθρου</b> του κελιού. (Προσοχή : Αυτή η                     |
|            | παράμετρος μπορεί να αποτελέσει και παράμετρο της ετικέτας <b>TR</b> )                    |
| Colspan    | Καθορίζει τον αριθμό των στηλών στις οποίες το κελί θα επεκταθεί. Παίρνει                 |
|            | τιμές μεγαλύτερες ή ίσες του 1.                                                           |
| Rowspan    | Καθορίζει τον <b>αριθμό των γραμμών στις οποίες το κελί θα επεκταθεί</b> .                |
|            | Παίρνει τιμές μεγαλύτερες ή ίσες του 1.                                                   |
| Height     | Καθορίζει το <b>ύψος του κελιού</b> σε pixels. Παίρνει τιμές μεγαλύτερες από το 0.        |
| Width      | Καθορίζει το <b>πλάτος του πίνακα</b> σε pixels. Παίρνει τιμές μεγαλύτερες από το 0.      |

# H ETIKETA <TH> ... </TH>

Η ετικέτα <TH> περιγράφει ένα κελί του πίνακα. Έχει την ίδια ακριβώς επίδραση με την ετικέτα <TD> και ακριβώς τις ίδιες παραμέτρους, με μία μόνη διαφορά: Τα δεδομένα στην ετικέτα <TH> εμφανίζονται έντονα. Έτσι, αντί να χρησιμοποιήσουμε την ετικέτα <TD> σε συνδυασμό με την ετικέτα <B>, χρησιμοποιούμε την ετικέτα <TH>.

# H ETIKETA <CAPTION> ... </CAPTION>

Η ετικέτα αυτή καθορίζει τον **τίτλο** του πίνακα. Τοποθετείται αμέσως μετά από την ετικέτα <TABLE>. Η μόνη παράμετρος που μπορεί να πάρει είναι η παράμετρος **ALIGN**, η οποία καθορίζει αν ο τίτλος του πίνακα θα εμφανιστεί πάνω (top) από τον πίνακα ή κάτω (bottom) από αυτόν. Δηλ. η ετικέτα είναι της μορφής:

<CAPTION ALIGN="top">TITΛΟΣ ΠΙΝΑΚΑΣ</CAPTION>  $\rightarrow$  ο τίτλος πάνω από τον πίνακα <CAPTION ALIGN="bottom">TITΛΟΣ ΠΙΝΑΚΑΣ</CAPTION>  $\rightarrow$  ο τίτλος κάτω από τον πίνακα

# Εργαστήριο...

- **1.** Ανοίξτε από το σημειωματάριο την άσκηση *course16.html*.
- 2. Χρησιμοποιώντας την ετικέτα <CAPTION> βάλτε τον ακόλουθο τίτλο του πίνακα: Α' Λυκείου - Πρόγραμμα Μαθημάτων. Ο τίτλος θα τοποθετηθεί στο κάτω μέρος του πίνακα. Τα γράμματα του τίτλου έχουν χρώμα navy και είναι πλάγια γραμμένα.
- 3. Κάνετε τα δεδομένα της 1<sup>ης</sup> γραμμής να είναι έντονα ΧΩΡΙΣ να χρησιμοποιήσετε την ετικέτα <B>. Εφαρμόστε χρώμα υποβάθρου το lightblue για τα κελιά αυτά.
- 4. Επαναλάβατε το βήμα 3 για τα κελιά που περιέχουν τις λέξεις 1<sup>η</sup> ώρα, 2<sup>η</sup> ώρα κλπ. Κάνετε τα δεδομένα που περιλαμβάνονται στα κελιά αυτά να έχουν κάθετη στοίχιση στο πάνω μέρος των κελιών. Επιπλέον, εφαρμόστε χρώμα υποβάθρου το lightblue για τα κελιά αυτά.
- 5. Προσθέστε μία νέα πρώτη γραμμή που θα αναγράφει Α ΛΥΚΕΙΟΥ. Η γραμμή αυτή θα καταλαμβάνει όλο το μήκος του πίνακα, δηλ. θα επεκτείνετε σε 6 κελιά. Το χρώμα υποβάθρου θα είναι orange και τα δεδομένα θα είναι έντονα γραμμένα.
- 6. Καθορίστε ως πλάτος των κελιών που περιλαμβάνει τα δεδομένα 1<sup>η</sup> ώρα, 2<sup>η</sup> ώρα κλη τα 80 pixels.
- 7. Καθορίστε ως ύψος της 1<sup>ης</sup> γραμμής τα 50 pixels.